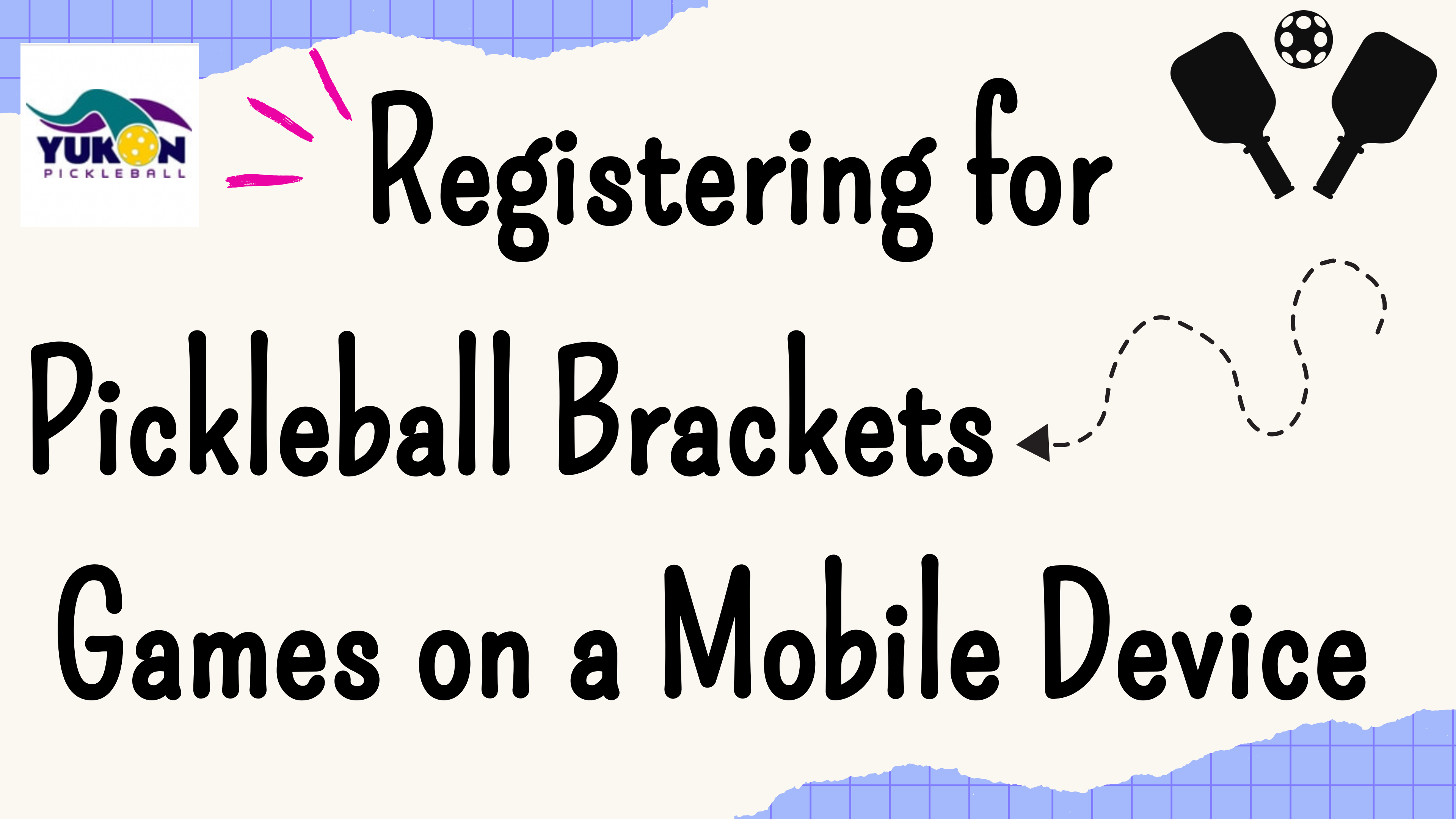

5G 97

X

Pickleball.com - All Things... pickleball.com

Pickleball.com - All Things... pickleball.com · Opened Tab

**Google Suggestions** 

8:16

Q pickleball.com

Bookmarks, History, and Tabs

Pam Booth - Pickleball Leagues pickleball.com · Visited 19 minutes ago

Pickleball.com - All Things Pick... pickleballleagues.com · Visited 9 hours...

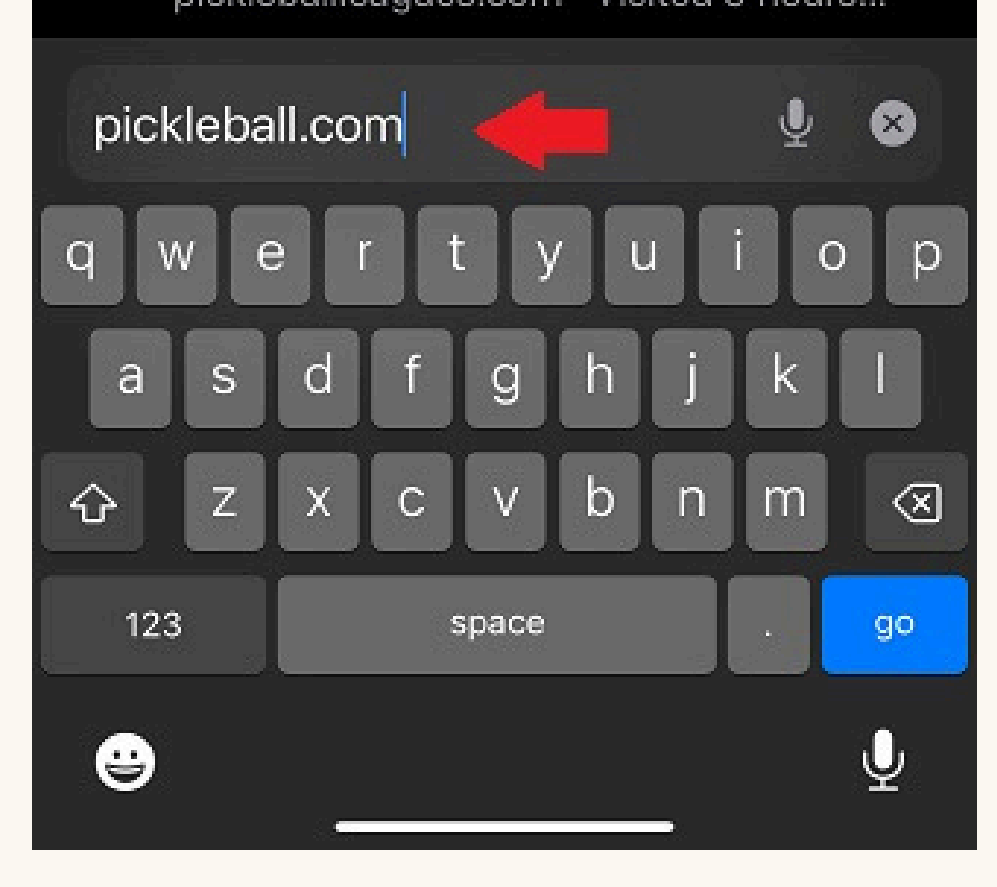

### Step 1 Go to Pickleball.com to login.

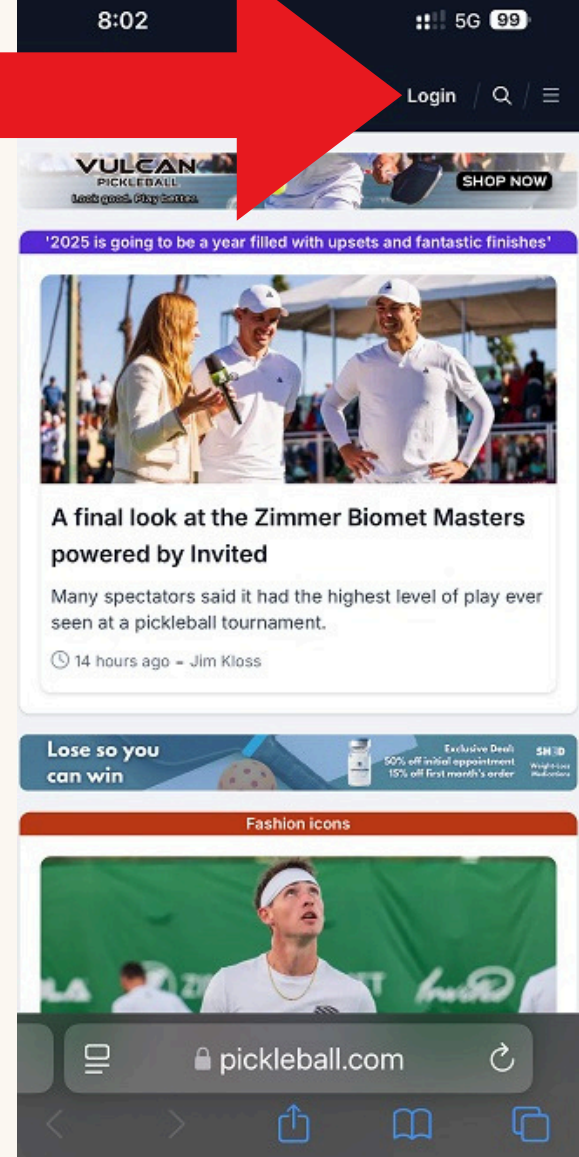

8:02

::!! 5G 99

### Log In to Pickleball.com

### New user? Create account

### Email Enter your email Password Enter your password Forgot password Log In

### 🔒 sso.pickleball.com

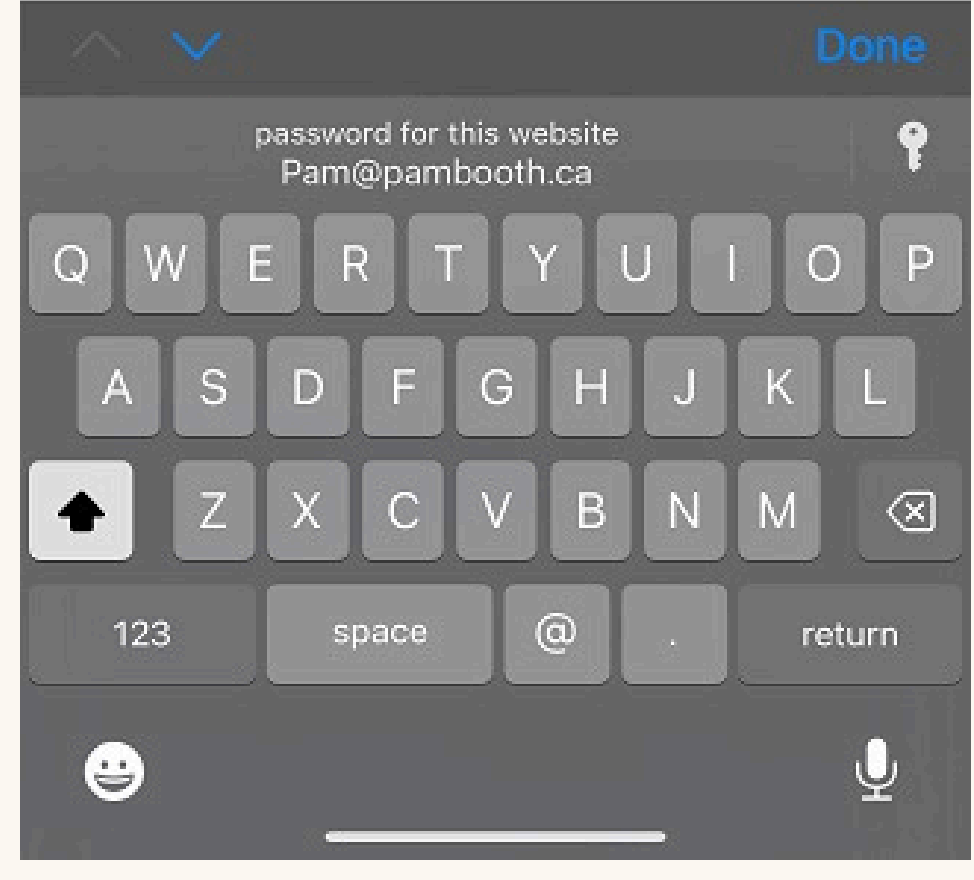

Step 2

# Select your profile account at the top of the page.

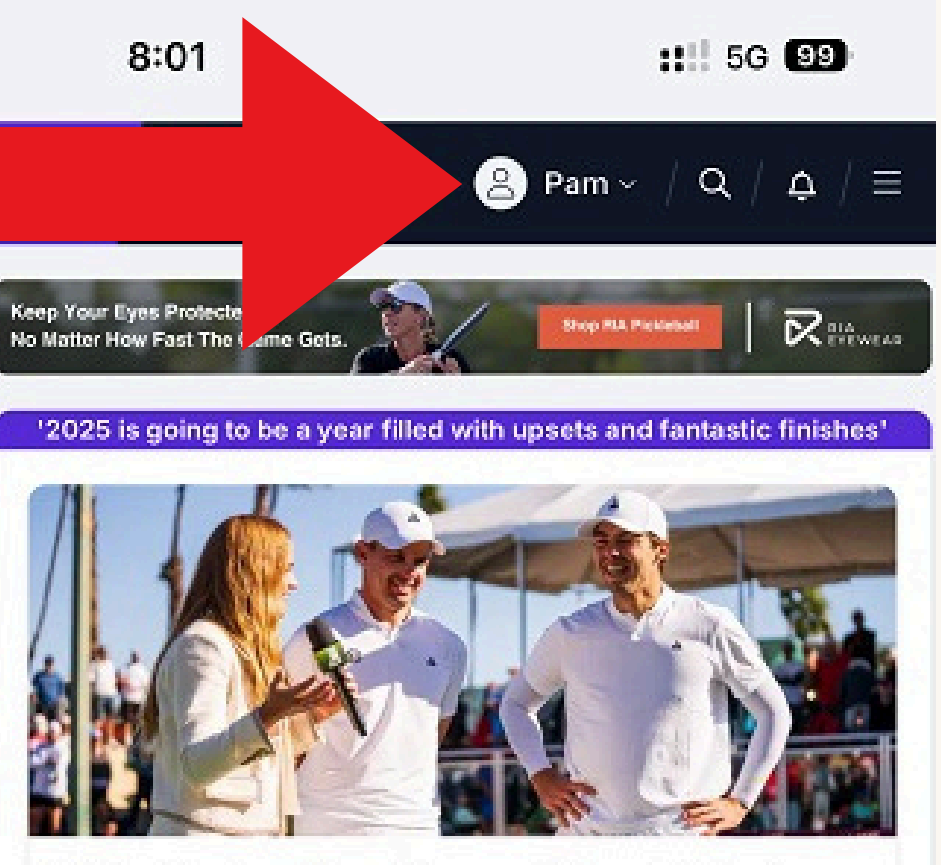

### A final look at the Zimmer Biomet Masters powered by Invited

Many spectators said it had the highest level of play ever seen at a pickleball tournament.

🕓 14 hours ago = Jim Kloss

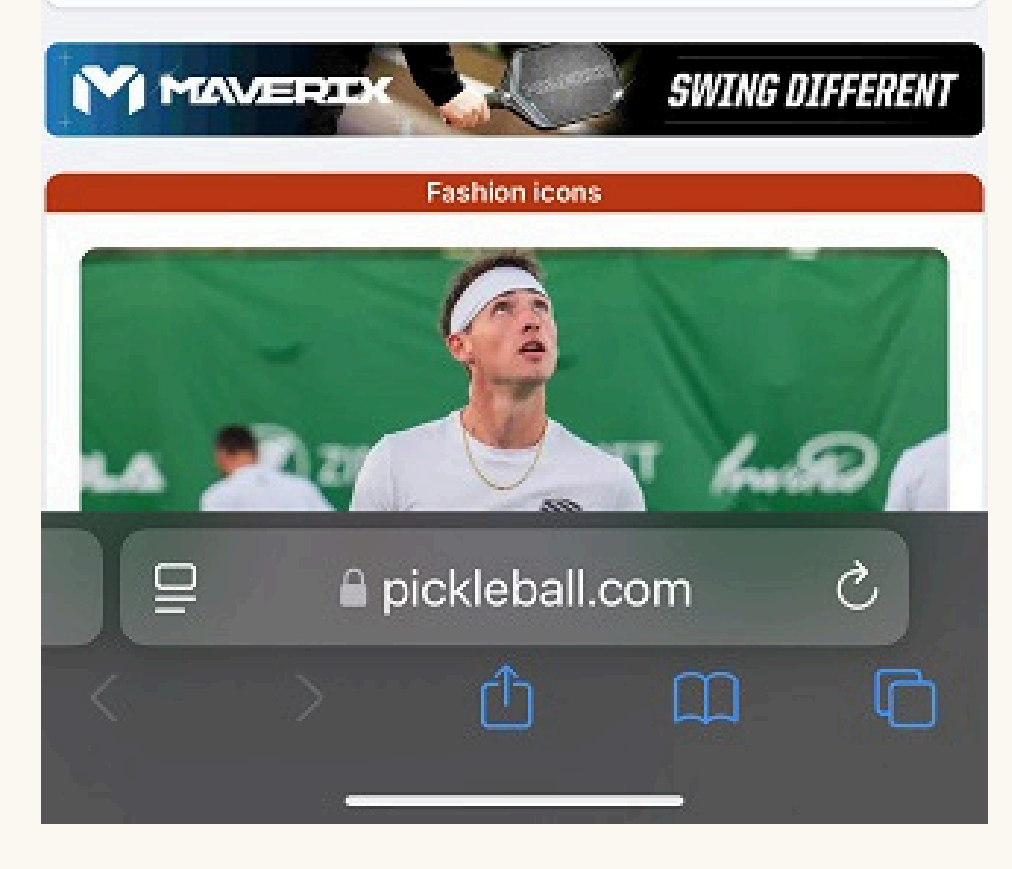

Step 3

### Under your name, select My Pickleball.

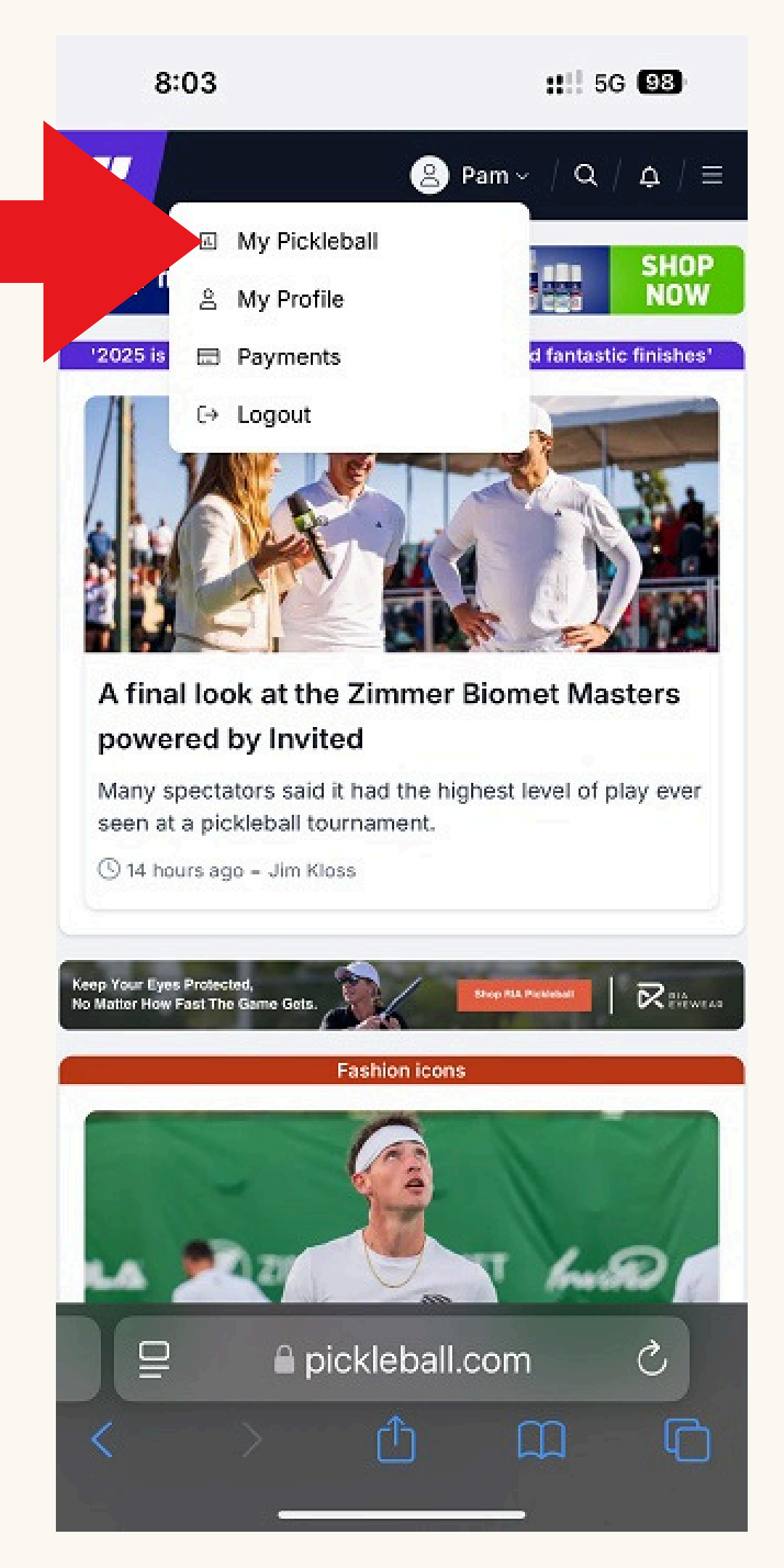

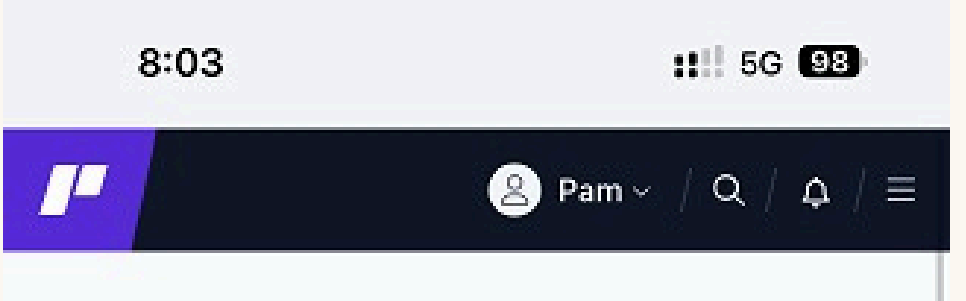

### Welcome back, Pam

Your personal homepage for all things pickleball. Have a suggestion for what we can add? Contact us.

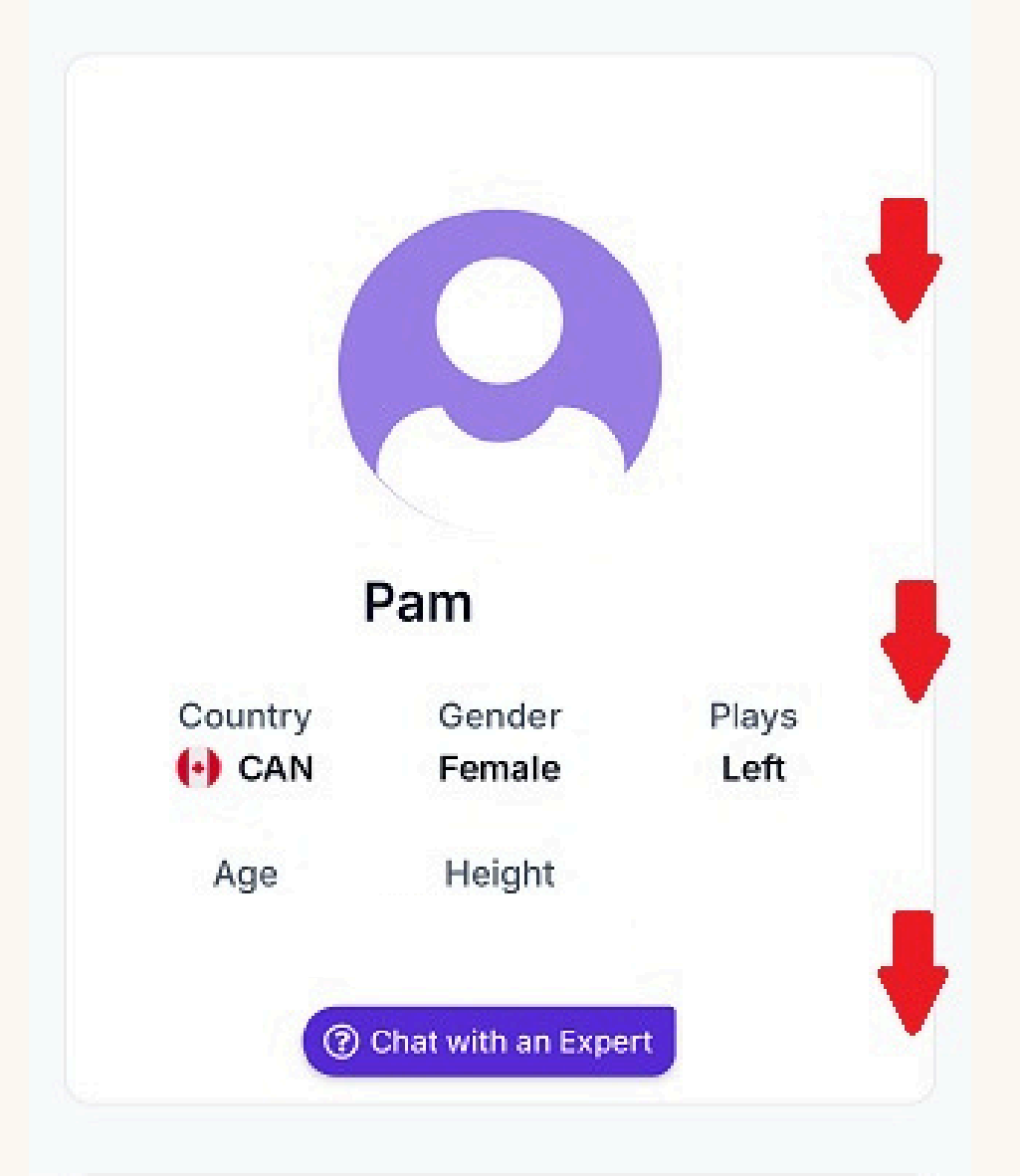

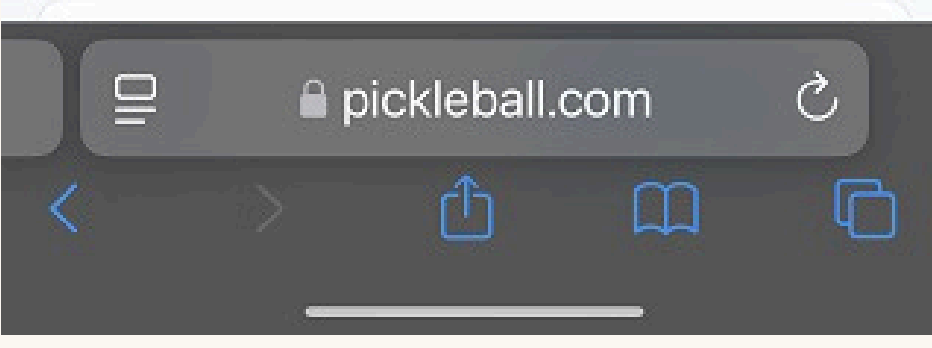

### Step 4

# Scroll down on vour personal pickleball

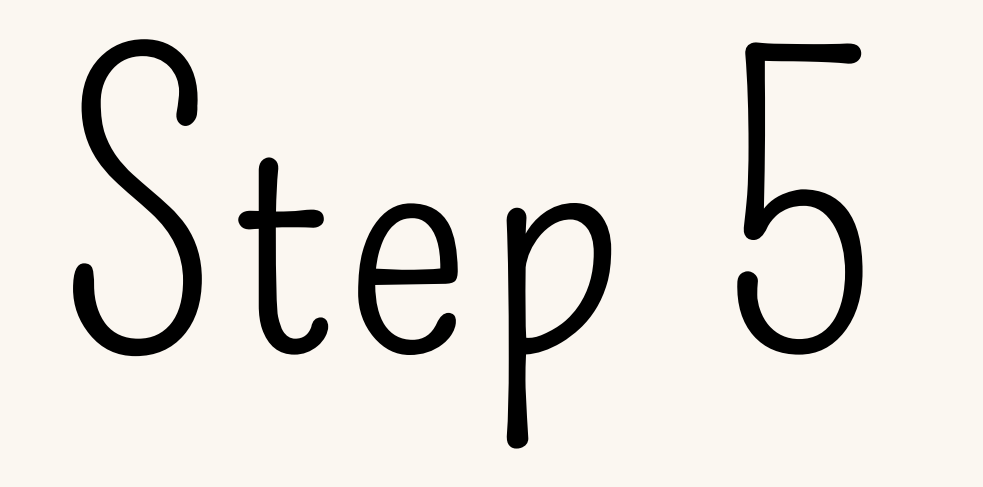

## Select your Tier

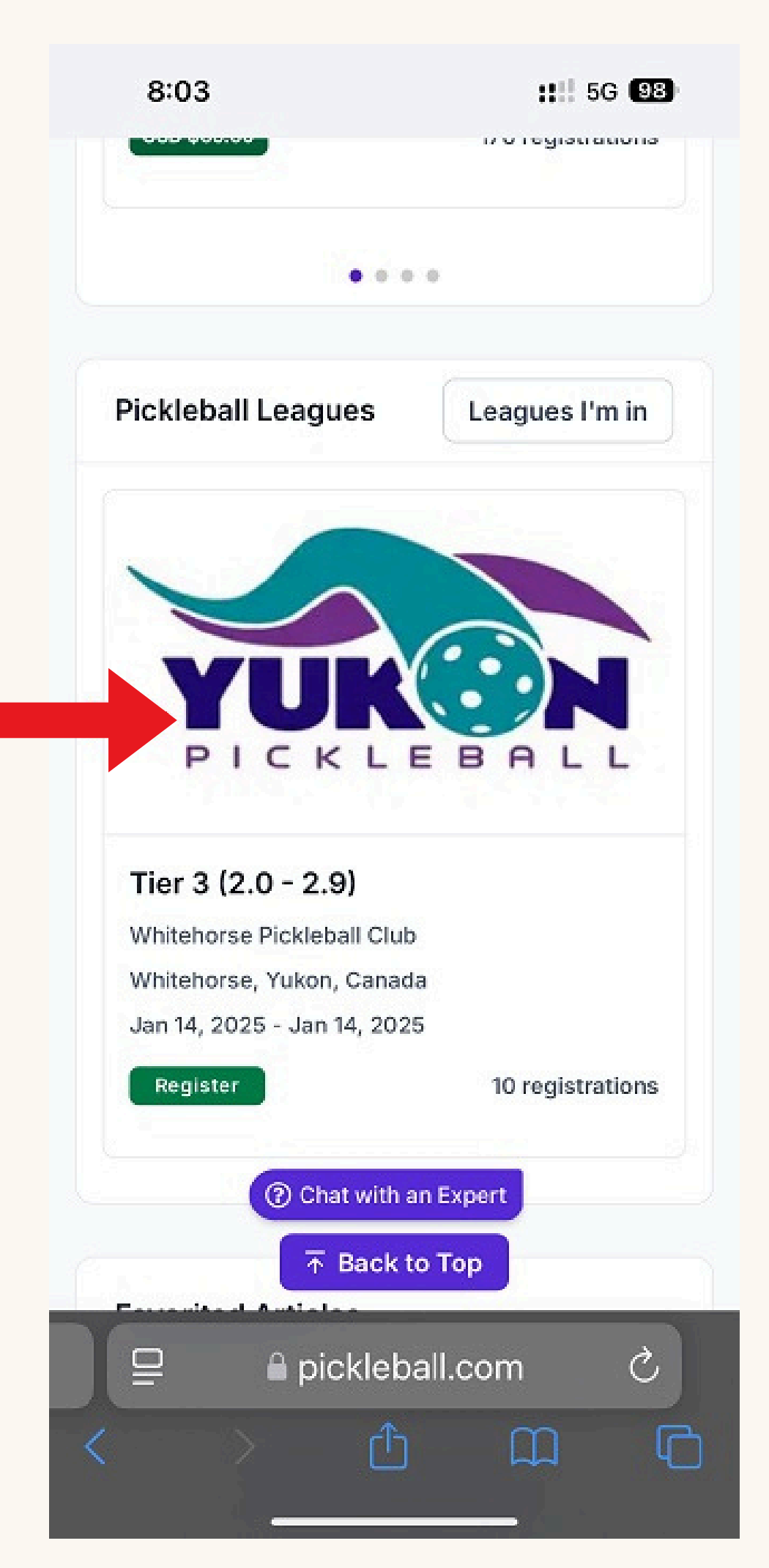

### Step 6

### Click on 'Current Game Day'.

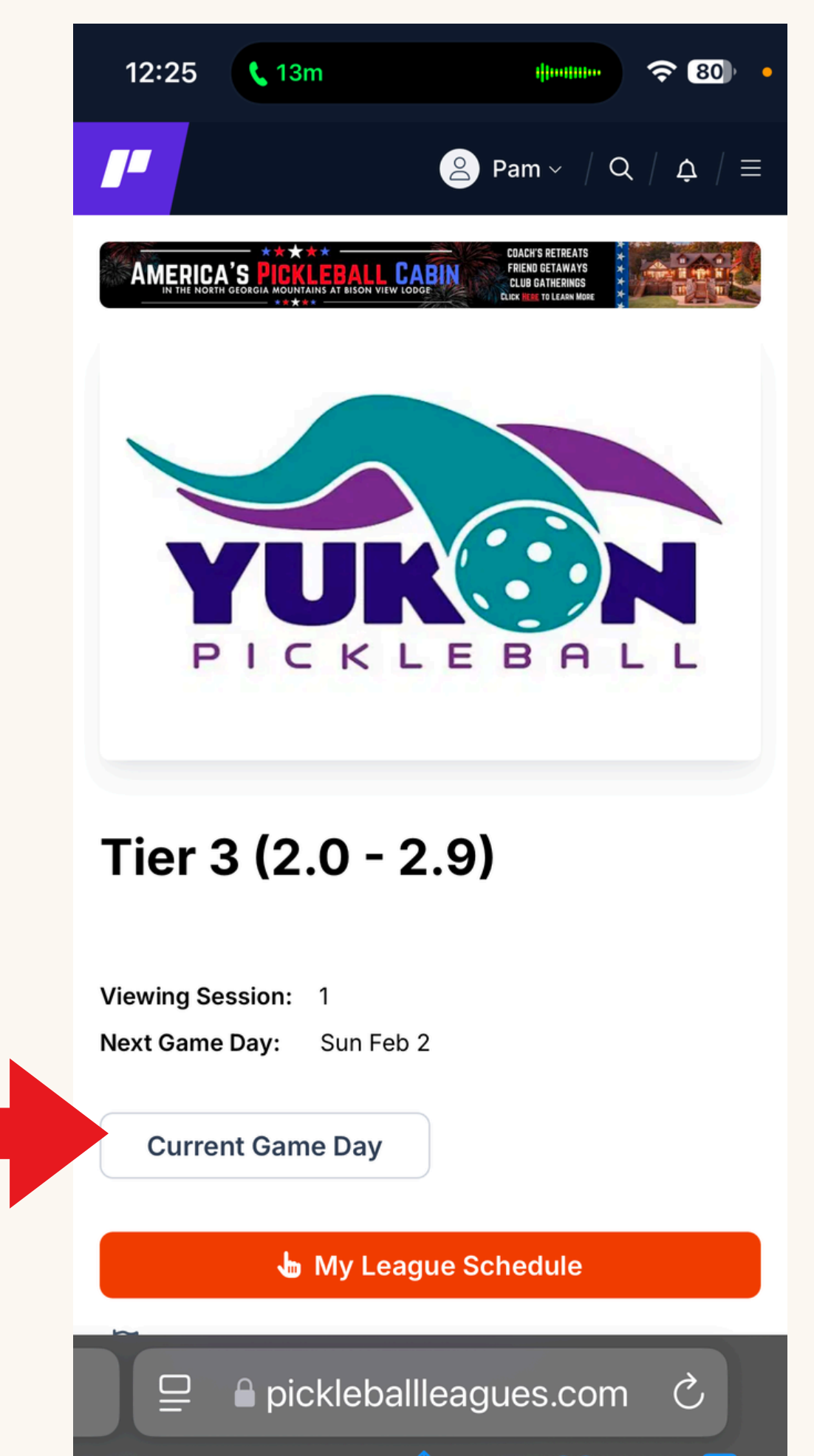

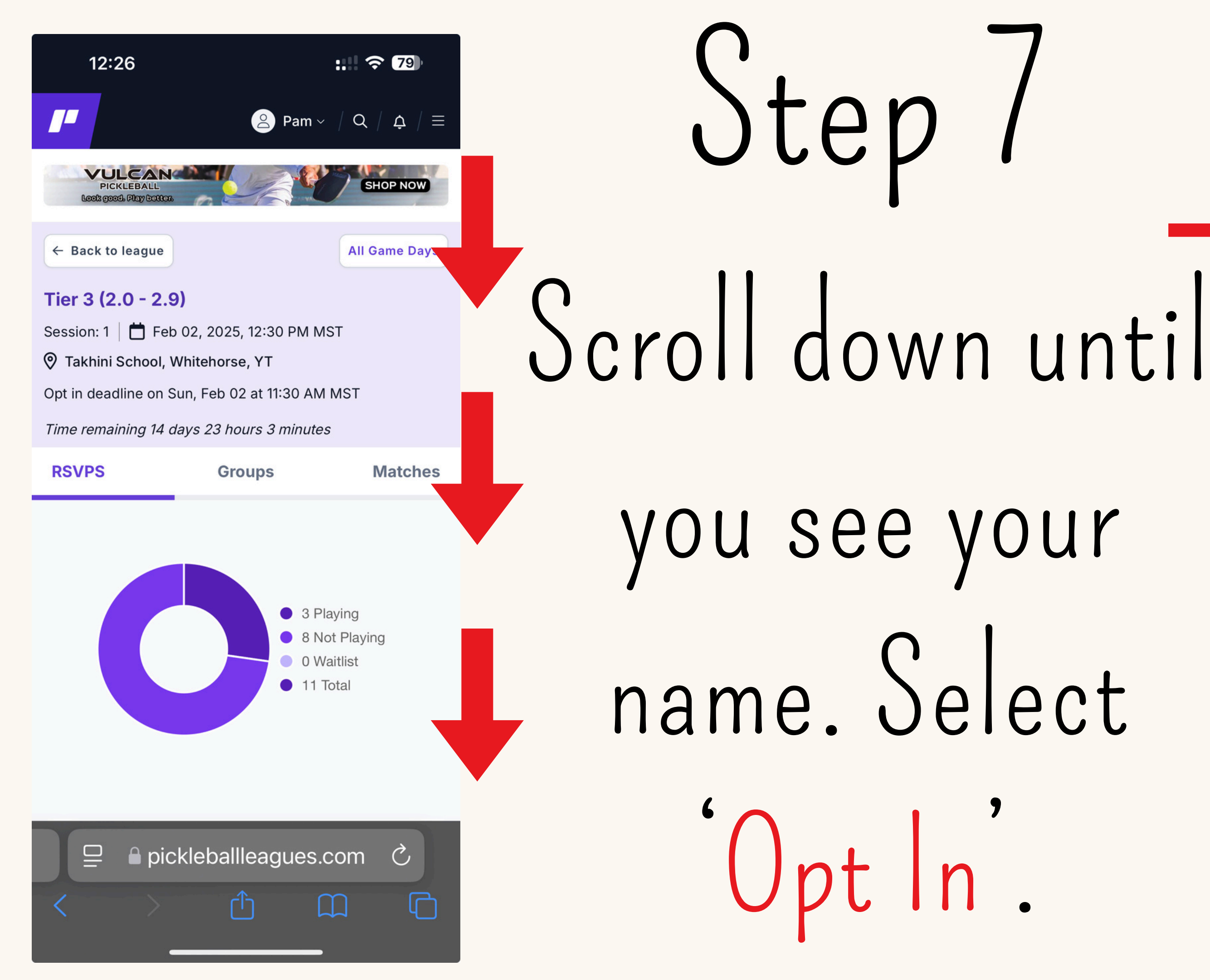

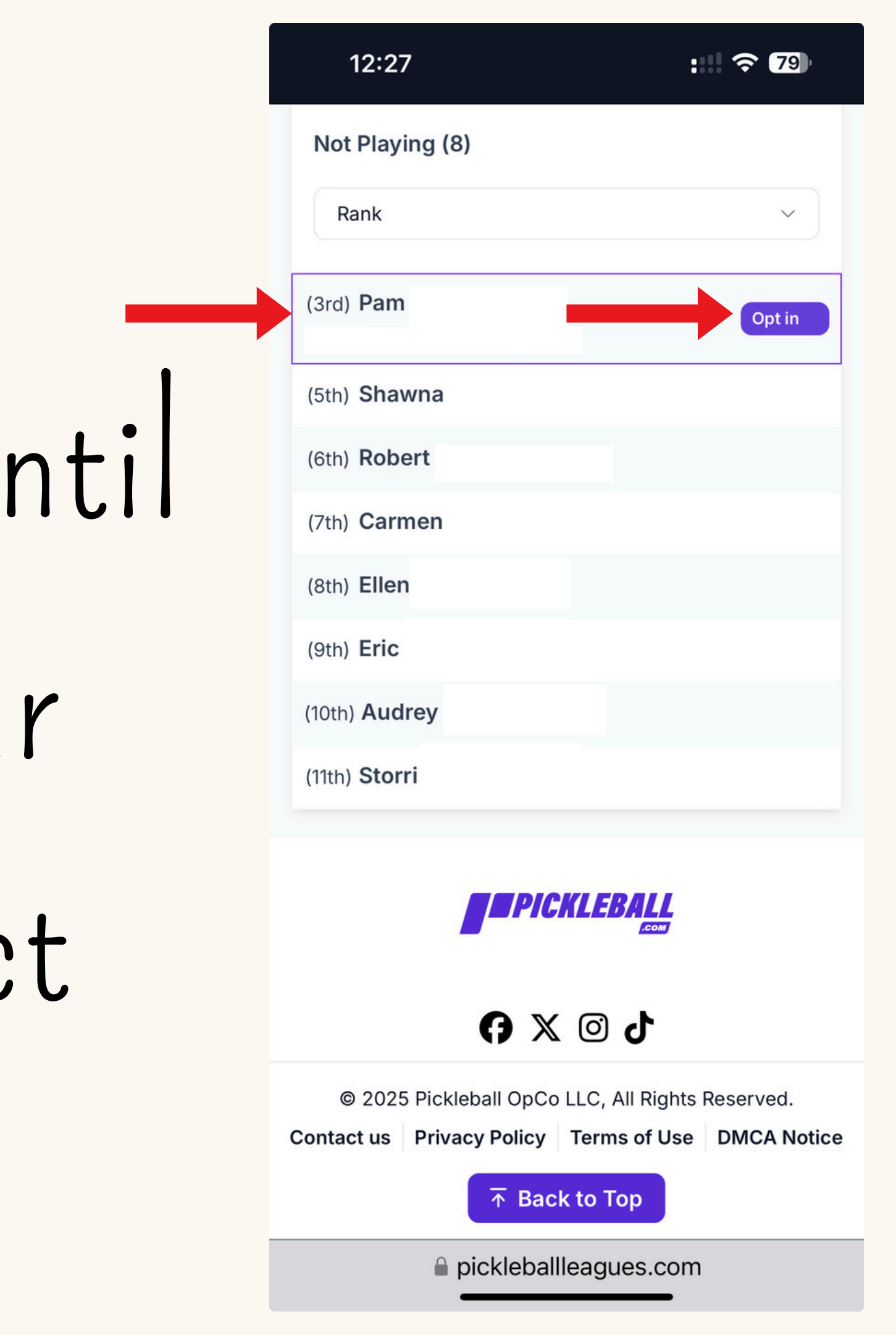

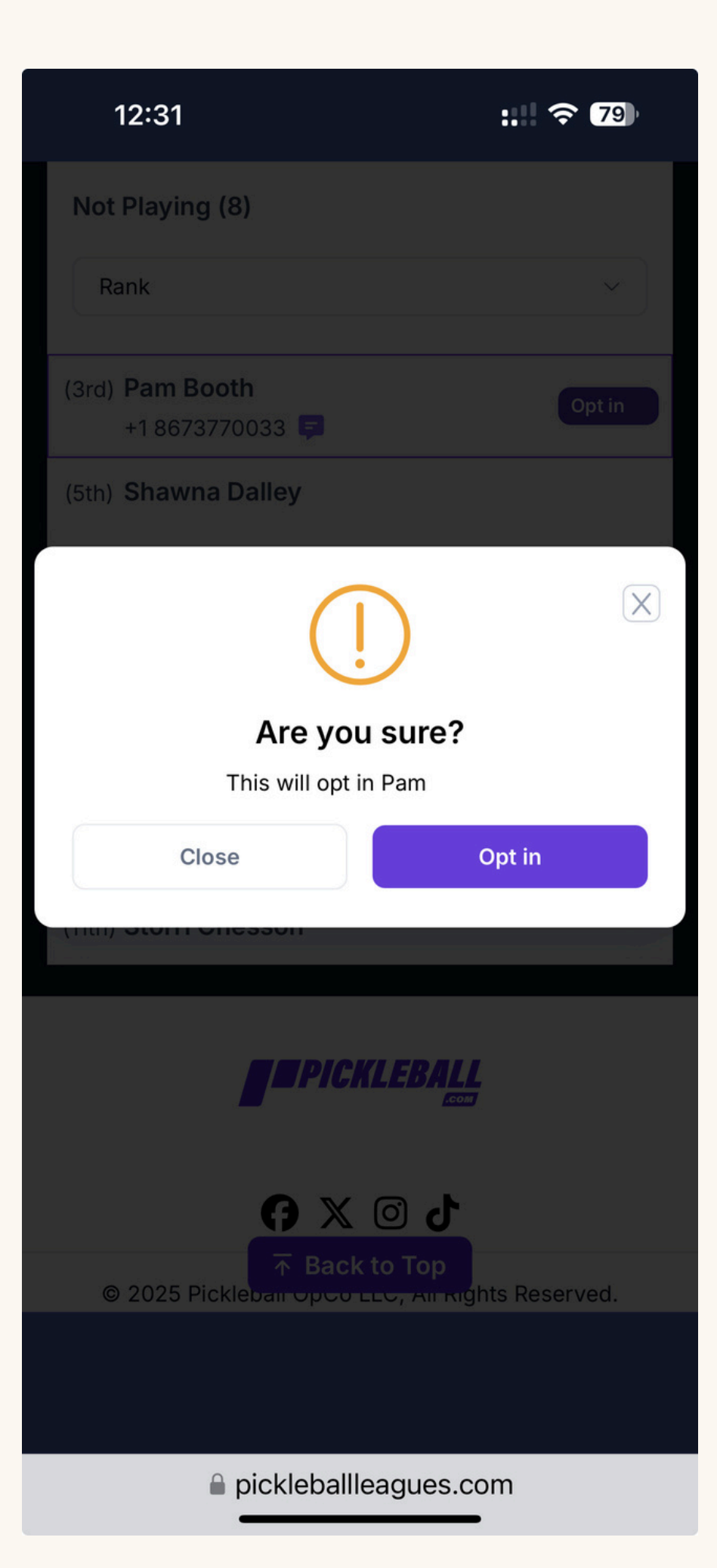

You will get a confirmation notice. Select Opt In if you wish to join that game day.

### 12:33

78

### Not Playing (7)

Search for a player...

Sort

Rank

(5th) Shawna

(6th) Robert

(7th) Carmen

(8th) Ellen

(9th) Eric

(10th) Audrey

(11th) Storri

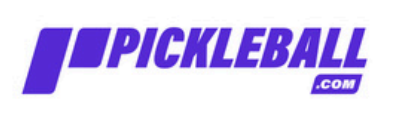

**₩** 🛛 🗘

© 2025 Pickleball OpCo LLC, All Rights Reserved.

Contact us Privacy Policy Terms of Use DMCA Notice

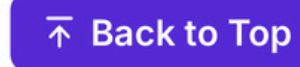

pickleballleagues.com

Opt Out

After confirming your Opt In, you will be re-directed to another page. If you scroll up you will see your name. It will now have an 'Opt Out' button

next to it.

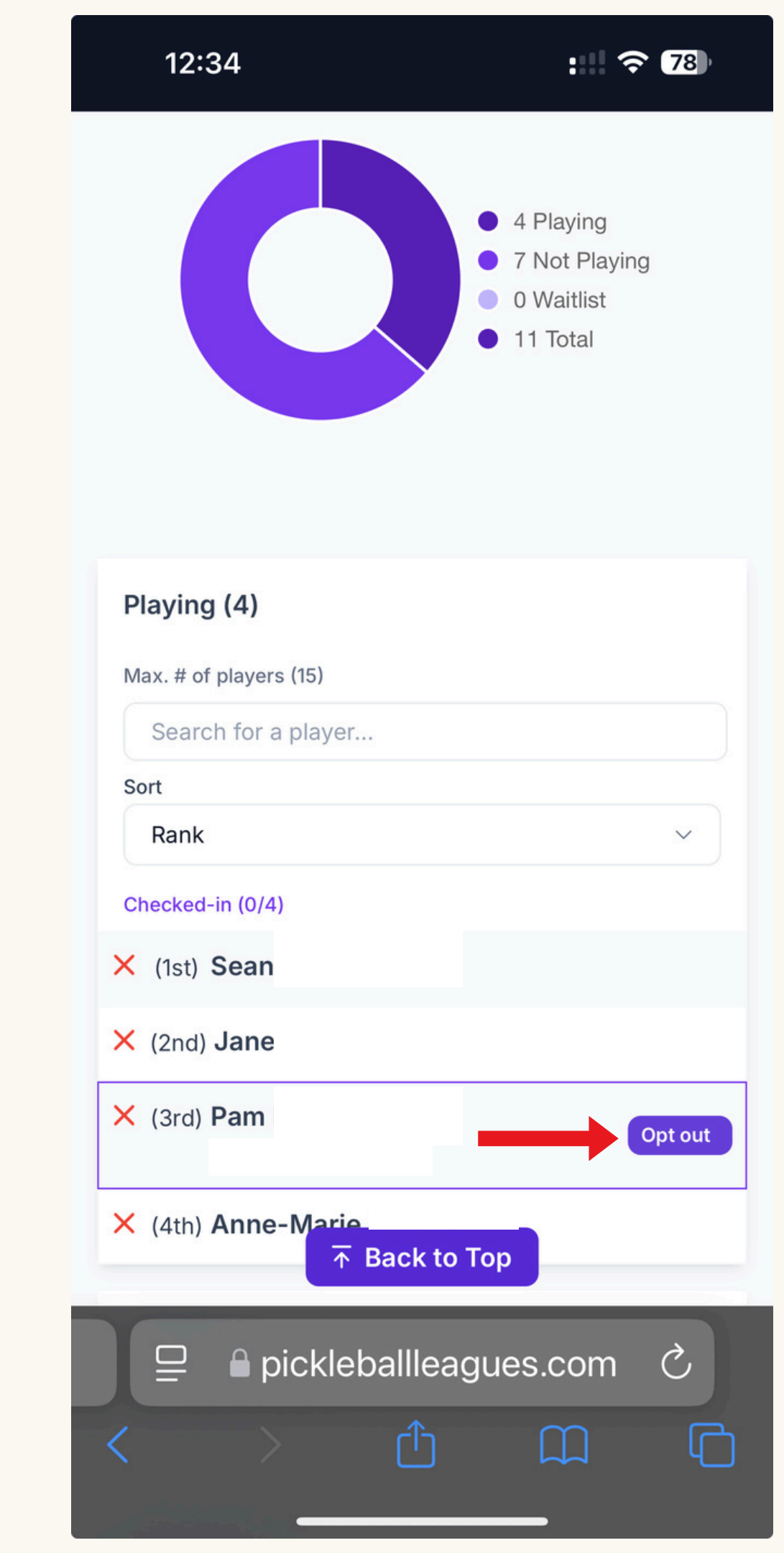

### Waitlist

If 15 members have opted in for your tier for game day before you've registered, you can be put on the waitlist. Members are added to the waitlist (in each individual tier) in order of registration. If a member that is opted in for your tier for game day chooses to opt out, the first person on the waitlist for that tier will automatically be moved off the waitlist to their tiered game day list. This system continues, of moving the next member off the waitlist, if someone else opts out of their game day. If you are automatically opted in from the waitlist you will receive an email notification. If you cannot attend you will have to opt out of the game day. You may also choose to remove yourself from the waitlist at any time. See the next slides.

| 10:55                                 |       | :: | <b>?</b> 96 |  |
|---------------------------------------|-------|----|-------------|--|
| Playing (15) X (14th) Melani          | e     |    |             |  |
| × (15th) Walter                       |       |    |             |  |
| <b>Waitlist (0)</b><br>Jan 19 5:54 PM |       |    |             |  |
| Not Playing (6)                       | )     |    |             |  |
| Search for a p                        | layer |    |             |  |
| Sort                                  |       |    |             |  |
| Rank                                  |       |    | ~           |  |
| (16th) <b>Yvonne</b>                  |       |    |             |  |
| (17th) Armil                          |       |    |             |  |
| (18th) Karen                          |       |    |             |  |
| (19th) <b>jen</b>                     |       |    |             |  |
| (20th) Angela                         |       |    |             |  |
| (21st) <b>Pam</b>                     |       | (  | Wait        |  |
| → Back to Top                         |       |    |             |  |
| pickleballleagues.com                 |       |    |             |  |

On the left you will see there are 15 members playing on game day. Pam wants to join but her button has changed from OPT IN to Wait.

On the right you will see that Pam has selected the Wait button and is now on the Waitlist. She can remove herself at any time.

10:55 H 2 96 Playing (15) 👗 ('luth) David × (11th) Andrea × (12th) Sue (13th) Jessica × (14th) Melanie Waitlist (1) Jan 19 5:55 PM Search for a player... Sort Rank  $\vee$ (21st) Pam Remove Not Playing Search for a player... Sort Rank **→** Back to Top pickleballleagues.com

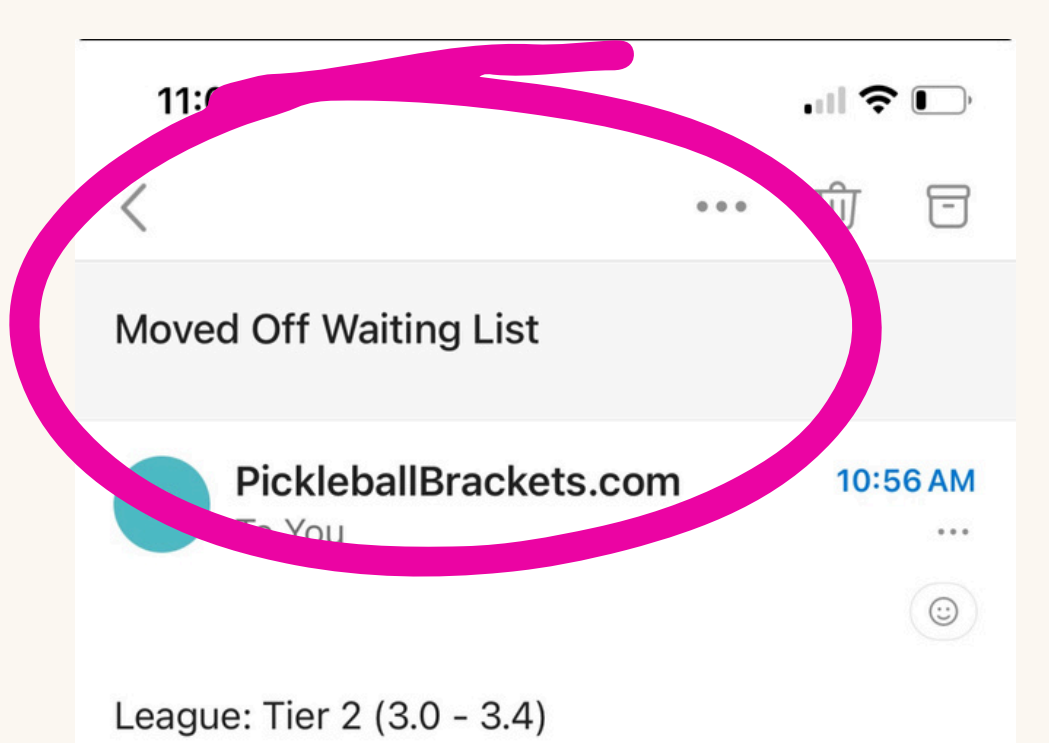

Game Day: Sun Feb 2.

You have been moved off the waiting list and opted into the game day.

If you cannot make it to the game day please opt out or contact the league director.

| <ul><li>✓ </li></ul> | Reply          |      |      |
|----------------------|----------------|------|------|
| Mail                 | 19<br>Calendar | Feed | Apps |

On the left you will see that Pam received an email that she has been moved off the waitlist into the game day. (Due to a member in game day, in her tier, opting out.) Please be advised that this can happen right up until the time the game will start. If you can't make it last minute, you should remove yourself from the waitlist in advance.

> On the right, Pam can choose to remain on the player list or to opt out of the game day.

| 11:03                                 | ::!! 🗢 95 |  |  |  |
|---------------------------------------|-----------|--|--|--|
| Playing (15)                          |           |  |  |  |
| 🗙 (5th) Barbara                       |           |  |  |  |
| × (6th) Stephen                       |           |  |  |  |
| × (7th) Monique                       |           |  |  |  |
| × (8th) TAN                           |           |  |  |  |
| 🗙 (9th) Donna                         |           |  |  |  |
| × (10th) David                        |           |  |  |  |
| × (11th) Andrea                       |           |  |  |  |
| × (12th) Sue                          |           |  |  |  |
| <ul> <li>(13th) Jessica</li> </ul>    |           |  |  |  |
| × (14th) Melanie                      |           |  |  |  |
| × (21st) Pam                          | Opt out   |  |  |  |
| Waitlist (0)                          |           |  |  |  |
| Jan 19 5:57 PM <b>The Back to Top</b> |           |  |  |  |
| ☐ Pickleballleagues.com Ĉ             |           |  |  |  |
| < > ①                                 |           |  |  |  |
|                                       | -         |  |  |  |

Congrats! You now know the ins and outs of registering for Pickleball Bracket Games. This mobile version is incredibly similar to the desktop version. The desktop version may look a bit different but the language is all the same.

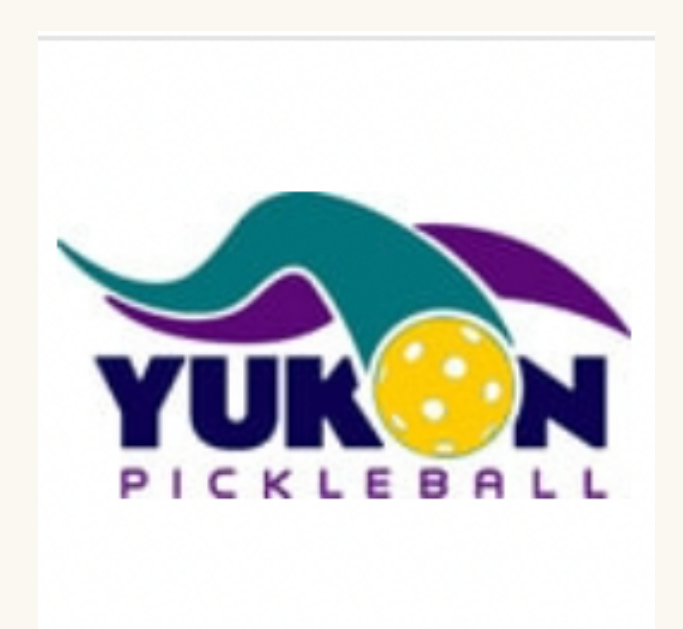